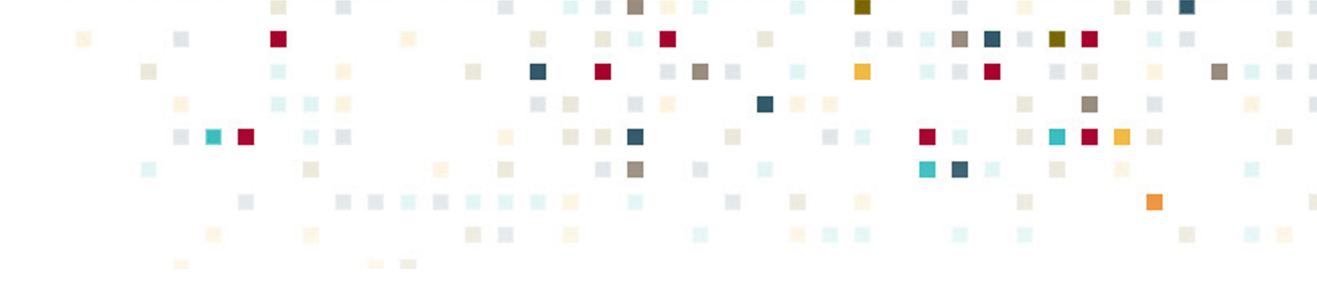

# **SLACK TIPS AND TRICKS**

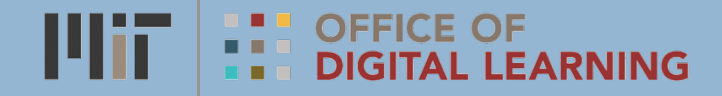

## A place for every conversation

Slack is a digital teaming tool that enhances visibility and efficiency across teams and cohorts.

Discussions are organized into channels so there's a place for every project, team or department.

Persistent messaging means conversations are never lost and email clutter is reduced.

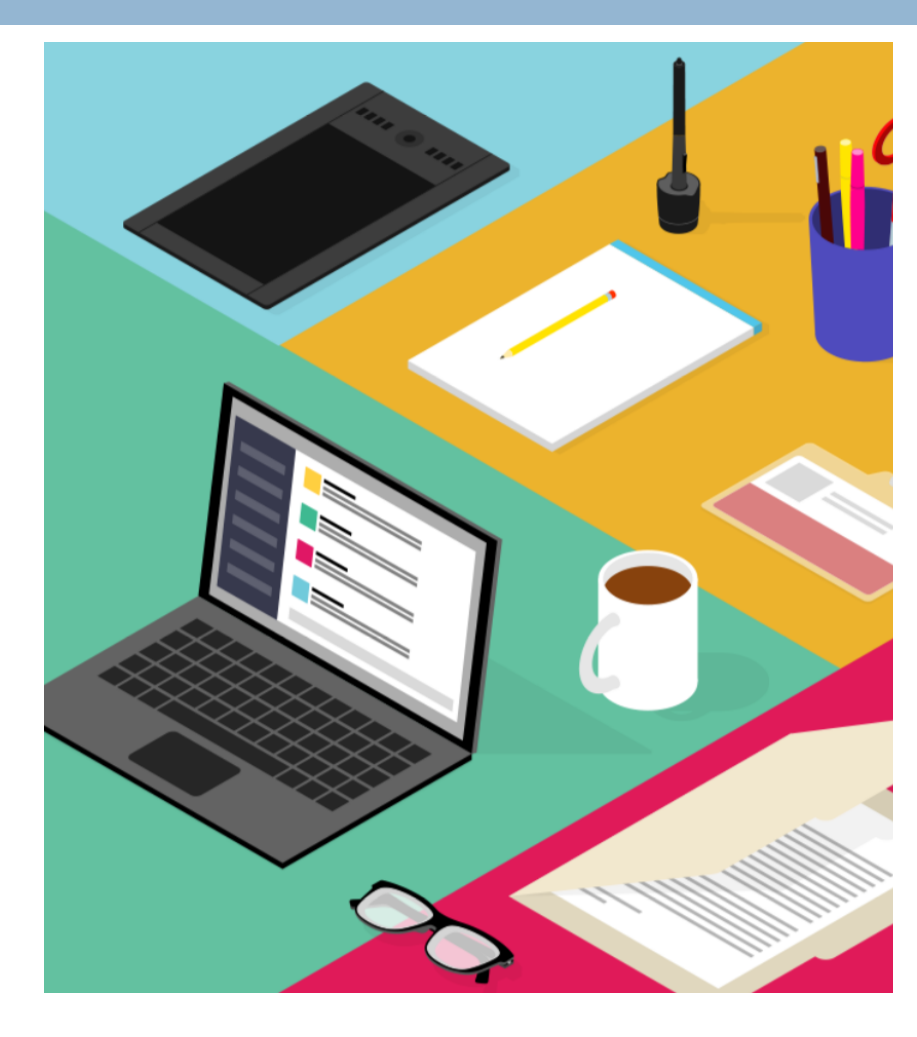

#### Why Slack?

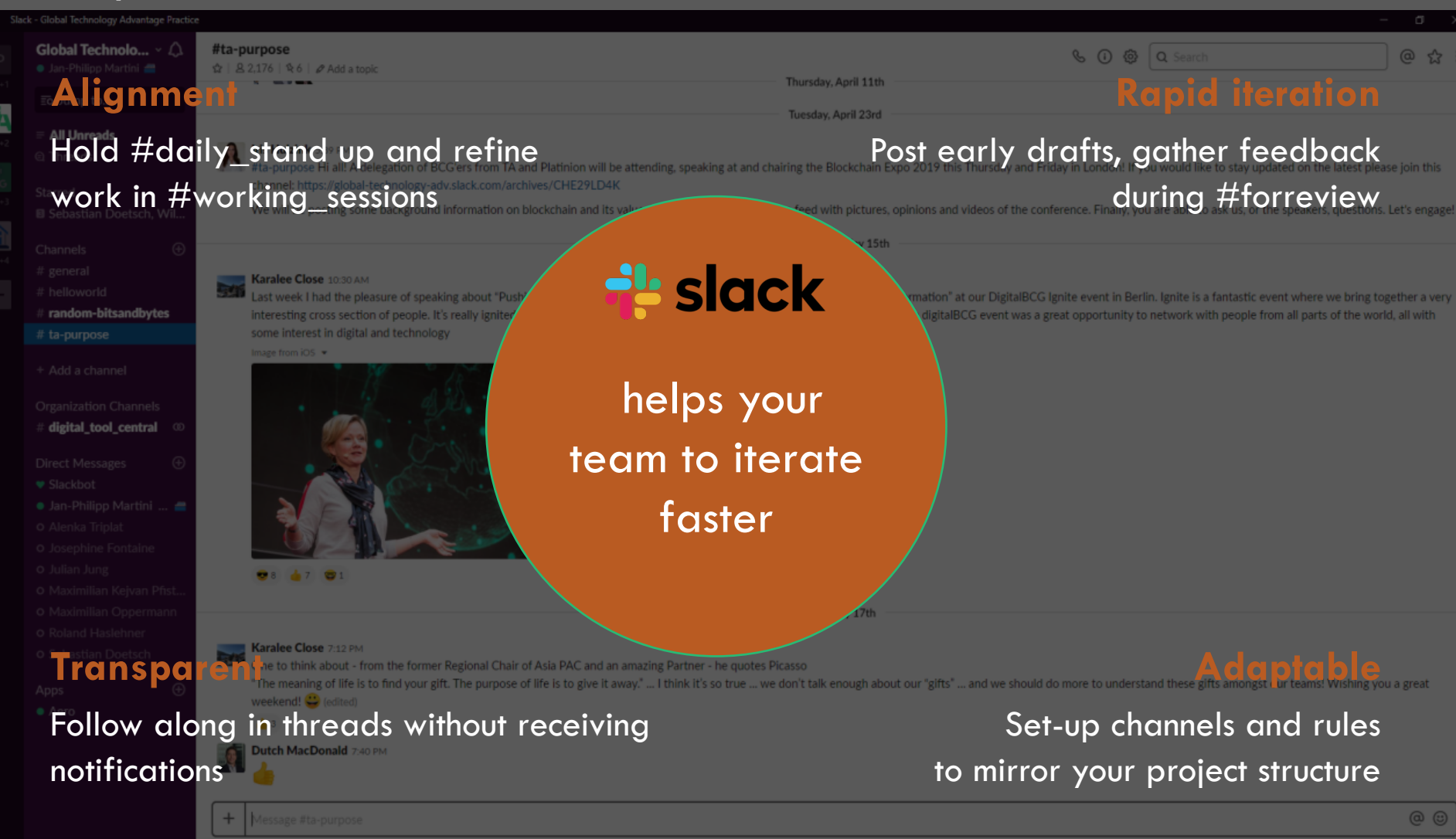

### Navigating Slack

## Slack offers three ways to communicate with teams and colleagues within a Workspace

#### Public Channels

Access open to entire workspace without needing approval

Any member of the workspace can create a channel

New members can read all prior messages

Information is valuable and non-confidential

To promote transparency, every channel should have a clear topic and purpose

#### Private Channels

Access limited to only those who are members of the channel

New members must be either added by an existing member or you must create the private channel

New members can read all prior messages

Information is valuable and confidential

#### **Direct Messages**

Communicate with anyone on enterprise Slack regardless of workspace

Participants cannot be added to or removed from a conversation

Adding a new member to a conversation starts a new direct message

Best used for one-off or confidential conversations

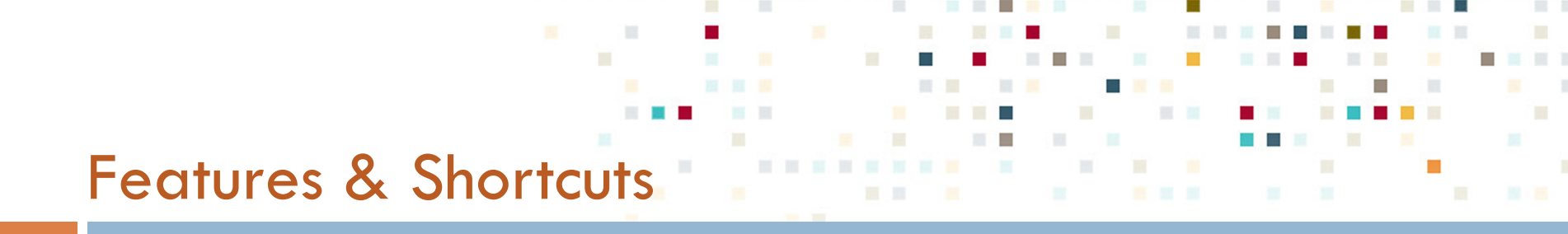

- Slack has a variety of features and keyboard shortcuts that make work easier
  - You can leverage slack features and keyboard shortcuts to achieve enhanced efficiency in our day-to-day workflow

#### **Features**

- Creating a topic specific channel in a workspace
- Sharing an email message
- Customizing your Slack sidebar
- Adjusting your notification settings
- Asking built-in bots questions

#### Keyboard Shortcuts

- Browse all channels
- Show channel info pane
- Open direct messages menu
- Previous channel or DM
- Next channel or DM
- Read all Unread messages
- Starred Items

## Create a Channel in a Workspace

#### You can

- limit topical discussions or projects to specified channels and keep track of team work
- quickly search thru channel discussions with Slack's search feature
- Click the plus icon next to Channels in the left
   sidebar
   + Add a channel
  - Enter a **channel name**. Names must be lowercase, without spaces or periods, and shorter than 80 characters
- 3 Add a purpose to let others know what the channel is about
- Add others to the channel: start typing a name, then select it from the dropdown menu to add that person. You can also add members later on
- Use the toggle to make the channel public or private

| Purpose (optional)                                                   |                                                |     |
|----------------------------------------------------------------------|------------------------------------------------|-----|
| Names must be lowercase, without spaces or per<br>Purpose (optional) | iods, and can't be longer than 80 characters.  |     |
| Name<br># e.g. marketing                                             |                                                |     |
| Public Anyone in your workspar                                       | e can view and join this channel.              |     |
| #marketing, for example. Learn more about                            | how to create and name channels for your team. | . — |

#### MIT Office of Digital Learning | odl.mit.edu

## Share an email with a channel or colleague

Quickly forward an email to a channel or DM using email integration

This allows you to:

forwarding address

- easily share information with colleagues
- ensure information is in one central location
- continue collaborating with your team in Slack

| Open Preferences | and | click | on  | Messages | and | Media |
|------------------|-----|-------|-----|----------|-----|-------|
| Openillelences   | unu | CIICK | 011 | messuges | unu | meulu |

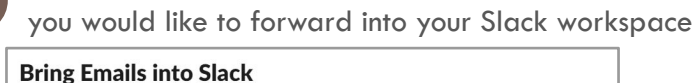

| You can upload any important email to Slack by forwarding it to a unique email address.  |
|------------------------------------------------------------------------------------------|
| Slackbot will deliver the email, and you can keep it private or share it with your team. |
|                                                                                          |
|                                                                                          |

```
Get a Forwarding Address
```

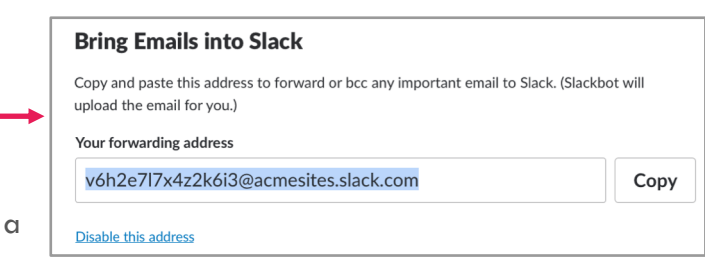

Copy the custom email address and paste in the "To:" email line of any emails

At the bottom of the Messages and Media page, click on the button to get a

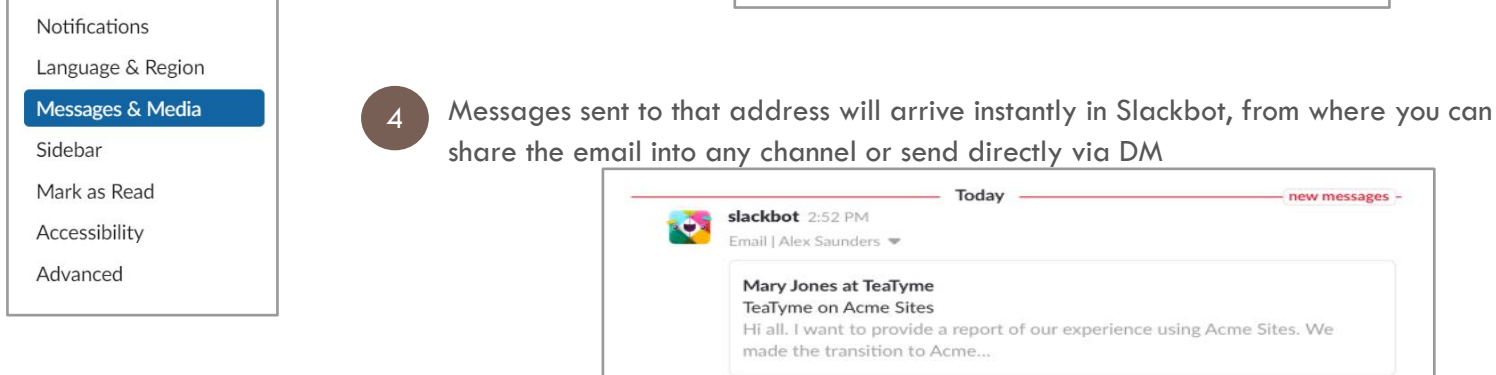

## Customize your Slack sidebar

Page 8

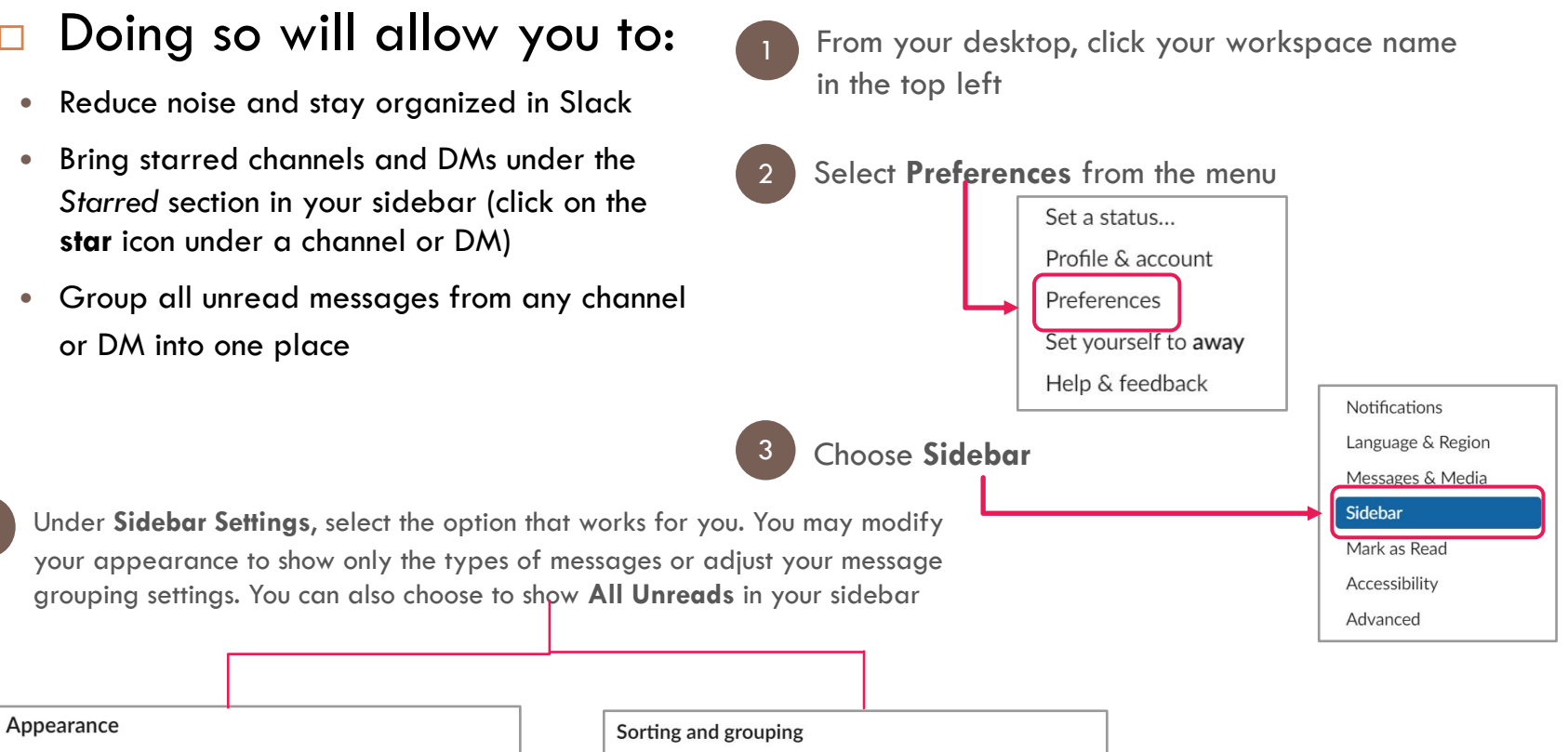

Choose what is visible in your sidebar.

- Everything All of your conversations.
- Unreads and starred conversations
   Your unread conversations and conversations you've starred.
- Unreads only
   Only your unread conversations.

Choose how channels in your sidebar are sorted.

- Alphabetical Sort conversations alphabetically (default)
- Priority
   Sort conversations scientifically (based on how you use Slack)
- List private channels separately
- List shared channels separately
- List organization channels separately

Page 8

#### Adjust notification settings to match work priorities

#### You can:

Page 9

- Create custom keyword notifications for possible channel discussions you want to see
- Turn on Do Not Disturb for a specified time (esp. useful if need uninterrupted time for a deliverable or meeting)
- Choose how you want notification alerts (sound, appearance, etc.)

Click your workspace name in the top left, and select Notifications from the menu
 Notifications
 Language & Region
 Messages & Media
 Sidebar
 Mark as Read
 Accessibility
 Advanced

2 Adjust your desired notification settings to meet your

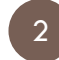

Adjust your desired notification settings to meet your priorities and work load

| <ul> <li>My keywords</li> <li>Show a badge (1) in my channel list when someone uses one of my keywords:</li> <li>Lead to Cash, Project Cumulus, coffee</li> <li>Use commas to separate each keyword. Keywords are not case sensitive.</li> </ul> Sound & appearance Chance how wotifications look, cound, and hohoro. Show me an example patifications |
|----------------------------------------------------------------------------------------------------|
| <ul> <li>When Do Not Disturb is turned on, Slack won't send you any notifications. Your fellow Slack users can override this if necessary.</li> <li>Automatically disable notifications from:         <ul> <li>10:00 PM v</li> <li>to 8:00 AM v</li> <li>Eastern Daylight Time (change)</li> </ul> </li> </ul>                                         |
| Sound & appearance                                                                                                    |
| Use commas to separate each keyword. Keywords are not case sensitive.                                                                                                    |
| Sound & appearance                                                                                                    |
| Sound & appearance                                                                                                    |
| Sound & appearance                                                                                                    |
| Sound & appearance Choose how notifications look, sound, and hohave. Show me an example patification                                                                                                    |
| Chaose how patifications look sound and hohave. Show me an example patification                                                                                                    |
| choose now notifications look, sound, and behave. Show me an example notification.                                                                                                    |
| Include a preview of the message in each notification (disable this for extra privacy)                                                                                                    |
| Play a sound when receiving a notification                                                                                                    |
| Ding Ding Drop                                                                                                    |
| Ta-da Plink Wow                                                                                                    |
| Here you go Hi      Knock Brush                                                                                                    |
| Whoa!     Voink     Hummus                                                                                                    |
|                                                                                                    |
| Mute all sounds from Slack                                                                                                    |
| <ul> <li>Mute all sounds from Slack</li> <li>Flash window when receiving a notification</li> </ul>                                                                                                    |

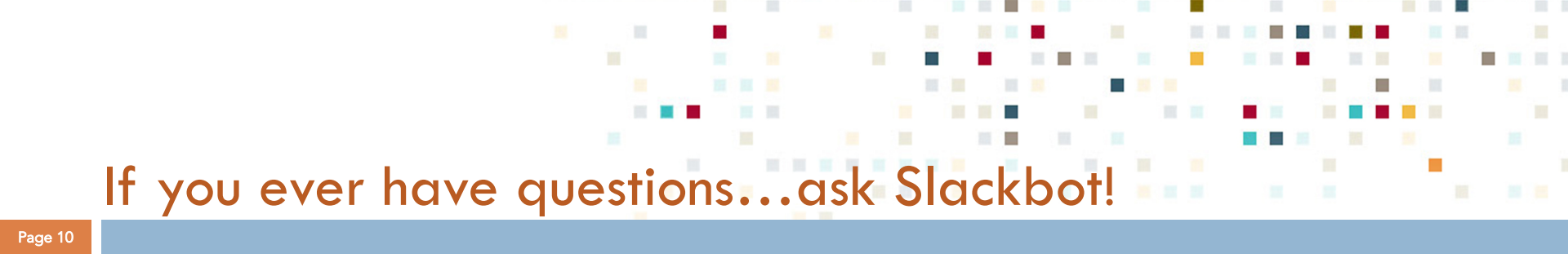

# Slackbot will provide solutions to your Slack specific questions

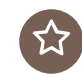

Open **Slackbot** under your Direct Messages in your sidebar. You can type your question in the message bar and slack will provide solutions or suggest helpful articles from the Slack Help

Center

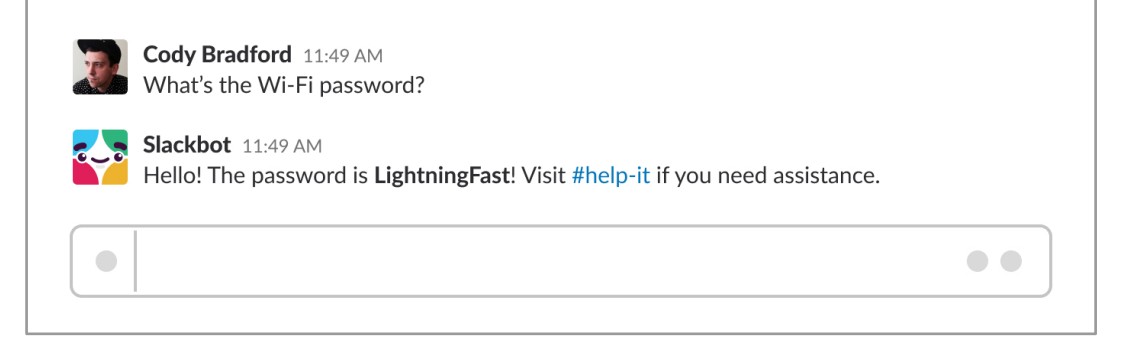

## **Slack Commands**

#### Page 11

 Timesavers to help you navigate Slack quickly

| Slash Commands |
|----------------|
| /remind        |
| /join          |
| /open          |
| /who           |
| /prefs         |
| /collapse      |
| /away          |
| /leave         |
| /status        |
| /topic         |
| /mute          |
| /archive       |
| /msg           |
| /remind help   |
| /shortcuts     |
| /apps          |
|                |

#### Actions

Set reminder for member or channel Open a channel and become a member Open a channel List members in the current channel Open your preferences Collapse inline images and video Toggle your away status Leave a channel Set or clear your status Set the channel topic Mute or un-mute a channel Archive the current channel Send a private direct message Learn more about setting reminders Open the keyboard shortcuts menu Search for Slack apps in the App Directory

## Slack Commands ctd.

#### Page 12

 Timesavers to help you navigate Slack quickly

#### **Slash Commands**

/invite @someone /dnd [some description of time] /remove @someone /remind list /search [your text]

#### **Actions**

Invite a member to a channel Start or end a do not disturb session Remove a member from a channel Get a list of reminders you set Search Slack messages and files

## **Slack Shortcuts**

#### Page 13

| • Ti | ime- |
|------|------|
|------|------|

| savers to | Keyboard Shortcuts                         | <u>Mac</u>            | <u>PC</u>              |
|-----------|--------------------------------------------|-----------------------|------------------------|
| help you  | Open direct messages menu                  | Cmd + Shift + K       | Ctrl + Shift + K       |
| naviaate  | Previous channel or DM                     | Option + 🕇            | Alt + 🕇                |
| Chal      | Next channel or DM                         | Option + 🖡            | Alt +↓                 |
| SIGCK     | Starred items                              | Cmd + Shift + S       | Ctrl + Shift + S       |
| quickly   | Search the current channel or conversation | Cmd + F               | Ctrl + F               |
|           | Open All Unreads view                      | Cmd + Shift + A       | Ctrl + Shift + A       |
|           | Switch to previous workspace               | Cmd + Shift + [       | Ctrl + Shift + Tab     |
|           | Switch to next workspace                   | Cmd + Shift + ]       | Cmd + Tab              |
|           | Edit your last message                     | tin empty message box | t in empty message box |
|           | Create a new line in your message          | Shift + Enter         | Shift + Enter          |
|           | Upload a file                              | Cmd + U               | Ctrl + U               |
|           | Quick Switcher                             | Cmd + K               | Ctrl + K               |

Check <u>Slack Help Center</u> for a complete list of hotkeys

## The Slack Advantage: A Functional Comparison

Page 14

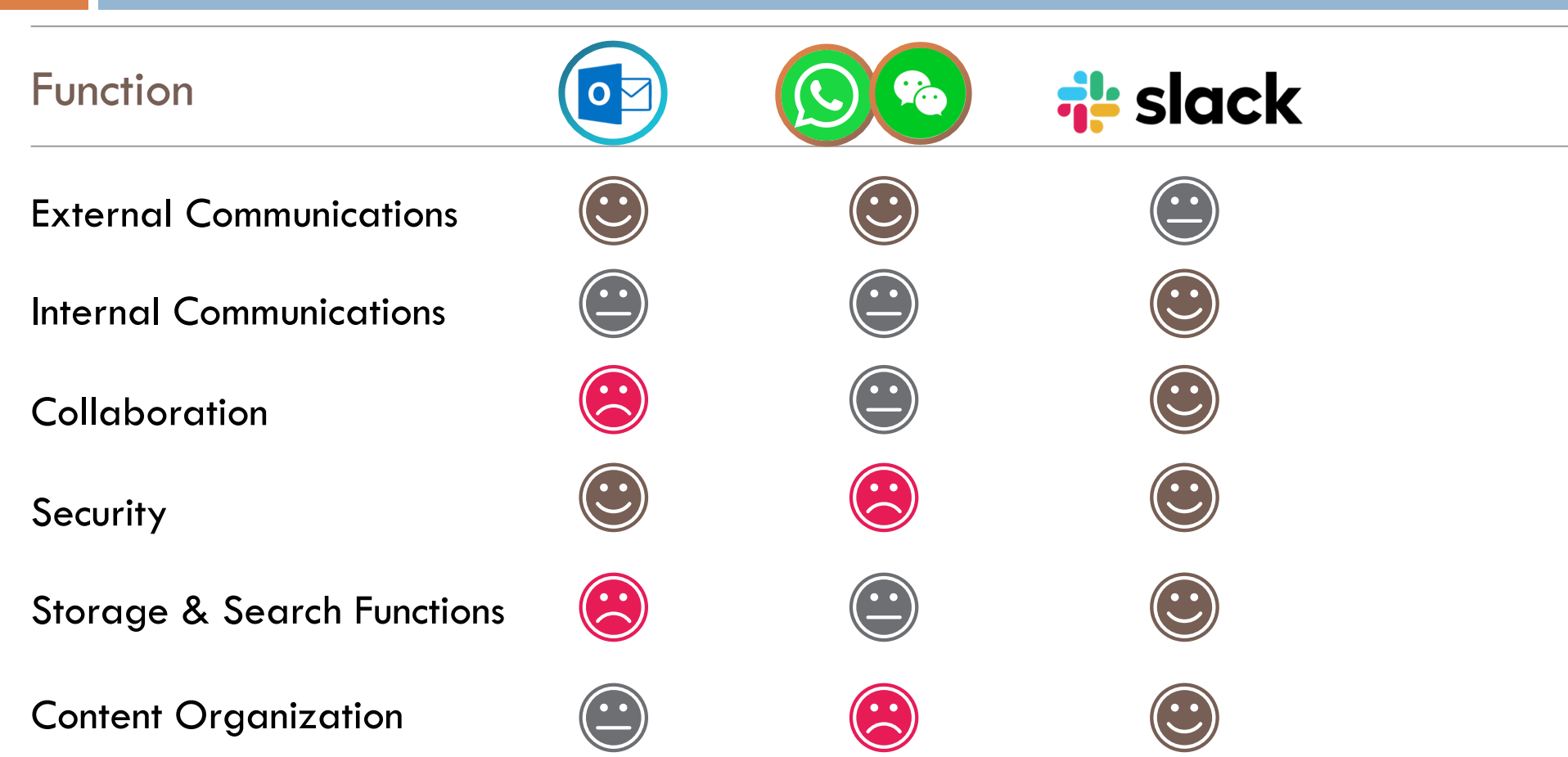